## Protocole d'utilisation des applications en réalité augmentée RA

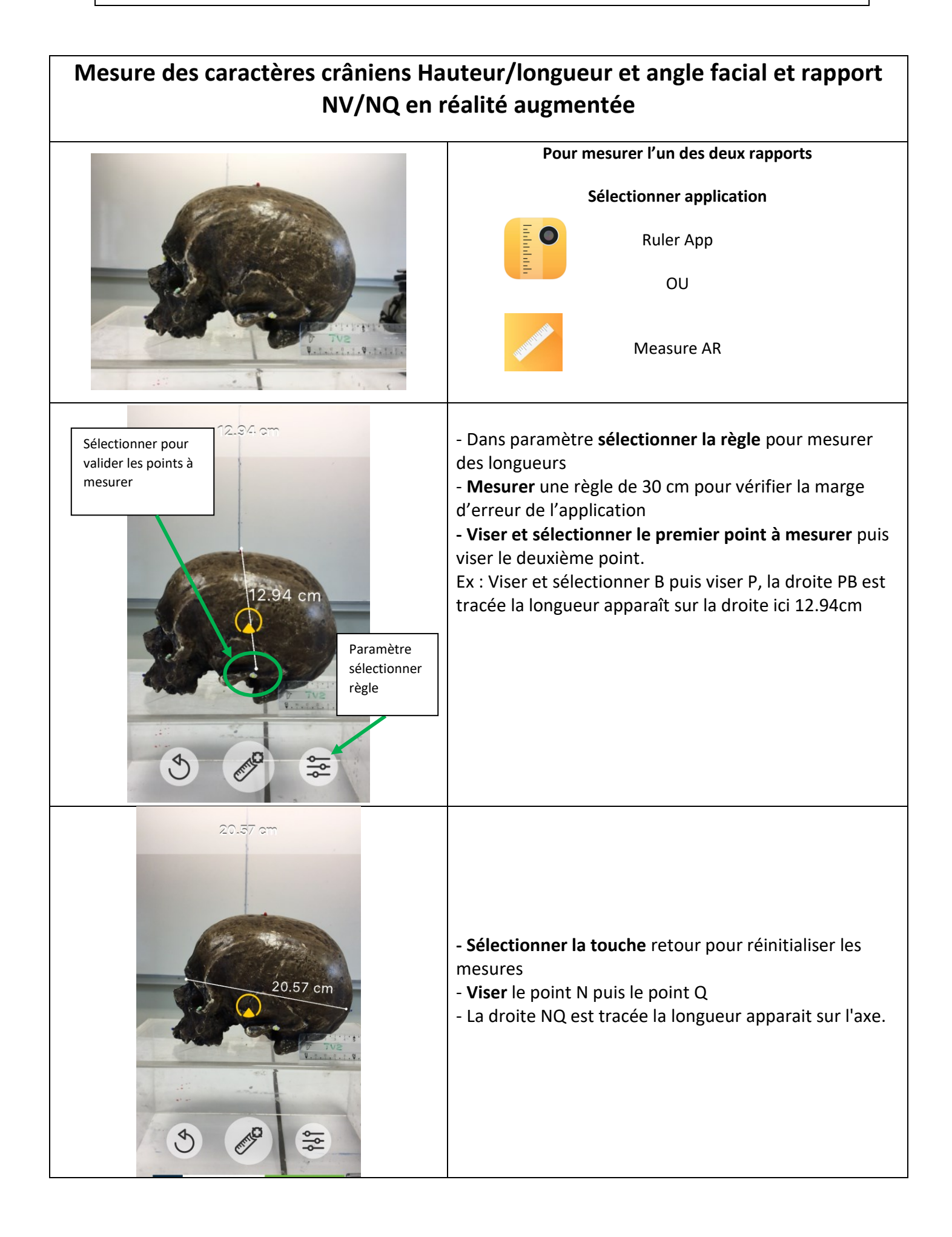

| Angle: 83                                              | <ul> <li>Dans paramètre sélectionner angle</li> <li>Viser le point M puis aligner le point N<br/>Remonter à l'aide d'une petite règle à la main à l'écran<br/>la droite MN au niveau du point O valider puis tracer<br/>l'axe OP notez l'angle obtenu</li> <li><u>Bien vérifier que les points ne déplacent pas</u> lors de la<br/>mesure de l'angle facial si c'est le cas, recommencer.</li> </ul>                                                                                                    |
|--------------------------------------------------------|----------------------------------------------------------------------------------------------------|
| Options<br>CAMERA<br>CAMERA<br>IMAGE<br>IMAGE<br>LEVEL | Pour mesurer l'angle facial<br>Sélectionner l'application Angle meter<br>- Aller dans Option → Sélectionner image<br>- Puis Import → Camera                                                                                                    |
| 99 Angle from Image                                    | <ul> <li>Prendre la photo du profil perpendiculaire au crâne<br/>Attention : la photo doit être parfaitement<br/>perpendiculaire au profil du crâne au risque de fausser<br/>les mesures.</li> <li>Sélectionner Use photo <ul> <li>Placer le curseur sur le point N pour obtenir la droite<br/>MN essayez de glisser cette droite jusqu'au niveau du<br/>point O</li> <li>Fixer les deux axes <ul> <li>Puis orienter l'axe horizontal sur l'axe OP</li> <li>Lire l'angle en haut à gauche</li> </ul> </li> </ul></li></ul> |